## Motion Computing Software Release Note

| Name                          | J3400 BIOS A02                                                                                                    |
|-------------------------------|----------------------------------------------------------------------------------------------------|
| File Name                     | J3400_BIOS_A02.zip                                                                                                    |
| Release Date                  | June 22, 2009                                                                                                    |
| This Version                  | A02                                                                                                    |
| Replaces Version              | A01 and all previous versions                                                                                                    |
| Intended Users                | Motion Computing advises all J3400users to<br>install this update. See Fixes in this<br>Release and Known Issues and Limitations below<br>for more details.                    |
| Intended Product              | J3400 Tablet PCs <b>only</b>                                                                                                    |
| File Size                     | 2.2 MB                                                                                                    |
| Supported<br>Operating System | <ul> <li>Windows XP Tablet Edition 2005*, Version 2002, Service Pack 2 - Installed.</li> <li>Windows Vista, all versions except Windows Vista Home Basic.</li> </ul>           |
|                               | * Tablet Edition 2005 is included with the free Service<br>Pack 2 download. If you installed Windows XP Service<br>Pack 2 on a Tablet PC, you now have Tablet Edition<br>2005. |

## Fixes in this Release

- Resolve power down sequence required to restart system with HDD password set on Toshiba 120GB.
- Add digitizer initialization to resume path from Suspend and Hibernate to resolve intermittent loss of digitizer.
- Add support for Samsung 64GB SSD.
- Update BIOS setup menu font to improve readability.
- Enable Intel VT technology to support Microsoft Windows Virtual PC under Windows7.
- Update battery charging algorithm when docked to improve charging time.

## Installation and Configuration Instructions

To install the A02 BIOS update:

- 1. Download the BIOS A02 file (J3400\_BIOS\_A02.zip) and save it to a directory of your choice.
- 2. Unzip the file to a location on your local drive.
- 3. Double-click *J3400 BIOS A02.exe* and follow the prompts. Note: Ensure the tablet is using AC power before opening the file.
- 4. The update process may take some time. Do not manually poweroff the tablet during the update.
- 5. The tablet will automatically shut down after installing the BIOS.

## Licensing

Refer to your applicable end-user licensing agreement for usage terms.